# 本書の読み方

- A コンフィグレーションシート ハードウェアの構成と各種セットアップの設定値を記録しておきます。
- B デザインシート
   ServerStart の設定を記録しておきます。
- C 障害連絡シート

障害が発生した場合にサーバの状態を記入します。

#### ■ 製品の呼び方

本文中の製品名称を、次のように略して表記します。

| 製品名称                                                                        | 本文中の表記                                                       |
|-----------------------------------------------------------------------------|--------------------------------------------------------------|
| PRIMERGY RX100 S2                                                           | サーバ本体/本サーバ                                                   |
| OS がインストールされている PRIMERGY RX100 S2                                           | OS インストールタイプ                                                 |
| Microsoft <sup>®</sup> Windows Server <sup>™</sup> 2003, Standard Edition   | Windows Server 2003, Standard Edition、<br>または Windows 2003   |
| Microsoft <sup>®</sup> Windows Server <sup>™</sup> 2003, Enterprise Edition | Windows Server 2003, Datacenter Edition、<br>または Windows 2003 |
| Microsoft <sup>®</sup> Windows <sup>®</sup> 2000 Server                     | Windows 2000 Server、または Windows 2000                         |
| Microsoft <sup>®</sup> Windows <sup>®</sup> 2000 Advanced Server            | Windows 2000 Advanced Server、<br>または Windows 2000            |

Microsoft、Windows、Windows Server は、米国 Microsoft Corporation の米国およびその他の国における登録商標また は商標です。

インテル、Intel、Pentium、Celeron は、アメリカ合衆国およびその他の国における Intel Corporation またはその子会社 の商標または登録商標です。 その他の各製品名は、各社の商標、または登録商標です。

その他の各製品は、各社の著作物です。

All Rights Reserved, Copyright<sup>©</sup> FUJITSU LIMITED 2005

画面の使用に際して米国 Microsoft Corporation の許諾を得ています。

# 目次

### A コンフィグレーションシート

| <b>A.1</b>  | ハードウェア構成                  |
|-------------|---------------------------|
| A.2         | BIOS セットアップユーティリティの設定項目 5 |
| <b>A.3</b>  | システム資源管理表9                |
| <b>A.</b> 4 | RAID 設計シート 10             |
| ドノヽ         | νζν μ                     |

# **B** デザインシート

| <b>B.1</b> | RAID ウィザード                   | 11 |
|------------|------------------------------|----|
| <b>B.2</b> | ディスクウィザード                    | 12 |
| B.3        | OS インストールウィザード(Windows 2003) | 13 |
| <b>B.4</b> | OS インストールウィザード(Windows 2000) | 18 |
| B.5        | アプリケーションウィザード                | 22 |
|            |                              |    |

## C 障害連絡シート

# A コンフィグレーションシート

ハードウェアの構成と各種セットアップの設定値を記録しておきます。 選択設定箇所については、ロマークのチェックボックスを用意してありますので、 設定したチェックボックスを塗りつぶすか、またはレ印を付けておきます。

### A.1 ハードウェア構成

#### ■ 内蔵 CD-ROM ドライブユニット/内蔵 DVD-RAM ドライブユニット

| 搭載位置         | 品名                 |
|--------------|--------------------|
| CD-ROMドライブベイ | 口内蔵CD-ROMドライブユニット  |
|              | 口内蔵DVD-RAMドライブユニット |

#### ■ 内蔵ハードディスクユニット

| 搭載位置 | 搭載内蔵ハードディスクユニット          |
|------|--------------------------|
| ベイ1  | □36.4GB □73.4GB □146.8GB |
| ベイ2  | □36.4GB □73.4GB □146.8GB |

#### 

| 搭載タイプ                                              |
|----------------------------------------------------|
| ロCeleron <sup>®</sup> プロセッサ D 330(2.66GHz / 256KB) |
| □Pentium <sup>®</sup> 4 プロセッサ 3EGHz / 1MB          |
|                                                    |

\*) 全モデルでCPUを1個搭載しています。

#### ■ メモリ

| 搭載スロット位置     | メモリ                |
|--------------|--------------------|
| メモリスロット1 (*) | ©256MB □512MB □1GB |
| メモリスロット2     | □256MB □512MB □1GB |
| メモリスロット3     | □256MB □512MB □1GB |
| メモリスロット4     | □256MB □512MB □1GB |

\*) 全モデルで256MBをメモリスロット1に搭載済み(カスタムメイドサービスをご利用の場合を除きます)

■ 拡張カード

| 甘酒力 じ(町夕)                   | PCIスロット |   |
|-----------------------------|---------|---|
|                             | 1       | 2 |
| リモートサービスボード(PG-RSB102)      | -       |   |
| 通信カードV/X(PG-1631)           |         |   |
| ISDNカード(PG-1651)            |         |   |
| RS-232Cカード(GP5-162)         | ١       |   |
| LANカード(PG-1852)             | ١       |   |
| LANカード(PG-1862)             | ١       |   |
| SCSIアレイコントローラカード(PG-141CL1) |         | — |
| SCSIカード(PG-130L)            |         |   |
| LANカード(PG-1882L)            | _       |   |
| LANカード(PG-1892L)            | _       |   |

-:搭載不可を示す

## A.2 BIOS セットアップユーティリティの設定項目

各メニューの詳細なマークは、次を示します。 □:設定項目 ◎:ご購入時設定値 ■:変更禁止

#### ■ Main メニュー

| 設定項目                                                    | 設定値                                                                                              |  |  |
|---------------------------------------------------------|--------------------------------------------------------------------------------------------------|--|--|
| System Time 現在の時刻を入力                                    |                                                                                                  |  |  |
| System Date                                             | 現在の日付を入力                                                                                         |  |  |
| Diskette A                                              | □Disabled □360Kb 5 1/4" □1.2MB 5 1/4" □720Kb 3 1/2"<br>■1.44/1.25MB 3 1/2" □2.88MB 3 1/2"        |  |  |
| Parallel ATA                                            | [Enter]                                                                                          |  |  |
| Туре                                                    | □User ■Auto □None □ATAPI Removable □CD-ROM □IDE Removable<br>□Other ATAPI                        |  |  |
| CHS Format、Cylinders、Heads、<br>Sectors、Maximum Capacity | ディスクのシリンダ数/ヘッド数/セクタ数/最大容量を表示/設定                                                                  |  |  |
| LBA Format、Total Sectors、<br>Maximum Capacity           | ディスクの総セクタ数/最大容量を表示/設定                                                                            |  |  |
| Transfer Mode                                           | Disabled 2 Sectors 4 Sectors 8 Sectors 16 Sectors                                                |  |  |
| LBA Translation                                         | Disabled Enabled                                                                                 |  |  |
| PIO Mode                                                | □Standard □Fast PIO 1 □Fast PIO 2 □Fast PIO 3 □Fast PIO 4<br>□FPIO 3 / DMA 1 □Fast PIO 4 / DMA 2 |  |  |
| 32 Bit I/O                                              | ■Disabled □Enabled                                                                               |  |  |
| Ultra DMA Mode                                          | Disabled Mode 0 Mode 1 Mode 2 Mode 3 Mode 4 Mode 5                                               |  |  |
| SATA Port 0                                             | [Enter]                                                                                          |  |  |
| Туре                                                    | ■Auto □None                                                                                      |  |  |
| SATA Port 1                                             | [Enter]                                                                                          |  |  |
| Туре                                                    | ■Auto □None                                                                                      |  |  |
| Boot Options                                            | [Enter]                                                                                          |  |  |
| POST Errors                                             | □Disabled ■Enabled                                                                               |  |  |
| Keyboard Check                                          | □Disabled ◎Enabled                                                                               |  |  |
| SM Error Halt                                           | □Disabled ■Enabled                                                                               |  |  |
| Quick Boot                                              | ■Disabled □Enabled                                                                               |  |  |
| Quiet Boot                                              | □Disabled ©Enabled                                                                               |  |  |
| Memory Testing                                          | □Disabled ■Enabled                                                                               |  |  |
| Boot Menu                                               | □Disabled ©Enabled                                                                               |  |  |
| Boot Sequence<br>(ブート順を記入)                              | □CD-ROM Drive □Removable Devices □Hard Drive<br>□IBA GE Slot 0208 v1217 □IBA GE Slot 0430 v1217  |  |  |
| MultiBoot for HDs                                       | <br>□Disabled ■Enabled                                                                           |  |  |
| Base Memory                                             | 1MB未満の使用可能なベースメモリサイズを表示                                                                          |  |  |
| Extended Memory                                         | 1MB以上のメモリサイズを表示                                                                                  |  |  |

### ■ Advanced メニュー

|      | 設定項目                     |                                 | 設定値                                                       |
|------|--------------------------|---------------------------------|-----------------------------------------------------------|
| Peri | Peripheral Configuration |                                 | [Enter]                                                   |
|      | Ser                      | ial                             | ©Disabled □Enabled □Auto                                  |
|      | Base I/O address         |                                 | ©3F8/IRQ 4 □2F8/IRQ 3 □3E8/IRQ 4 □2E8/IRQ 3               |
|      | Serial Multiplexer       |                                 | □System ◎BMC □Shared                                      |
|      | Flo                      | рру Туре                        | ■Local □Remote □Remote Once                               |
|      | Dis                      | kette Controller                | □Disabled ◎Enabled                                        |
|      | Мо                       | use Controller                  | □Disabled □Enabled ◎Auto Detect                           |
| PCI  | Сог                      | nfiguration                     | [Enter]                                                   |
| 1    | Eth                      | ernet on Board                  | [Enter]                                                   |
|      |                          | PCI Device, Embedded Ethernet A |                                                           |
|      |                          | Device                          | □Disabled ■Enabled                                        |
|      |                          | Option ROM Scan                 | ©Disabled □Enabled                                        |
|      |                          | Latency Timer                   | □Default □0020h ■0040h □0060h □0080h □00A0h □00C0h □00E0h |
|      |                          | PCIDevice. Embedded Ethernet B  |                                                           |
|      |                          | Davias                          |                                                           |
|      |                          | Ontion POM Soon                 |                                                           |
|      |                          |                                 |                                                           |
|      | PC                       |                                 |                                                           |
|      | FU                       |                                 |                                                           |
|      |                          | PCI IRQ Line 0/VGA              |                                                           |
|      |                          |                                 | Disabled Auto DIRQ 3 DIRQ 4 DIRQ 5 DIRQ 7 DIRQ 9 DIRQ 10  |
|      |                          | PCI IRQ Line 1/ETHERNET B       |                                                           |
|      | PC                       | I Slots Configuration           | [Enter]                                                   |
|      |                          | PCI Slot 1 Configuration        |                                                           |
|      |                          | Option ROM Scan                 | □Disabled ■Enabled                                        |
|      |                          | Bus Master                      | □Disabled ■Enabled                                        |
|      |                          | Latency Timer                   | □Default □0020h ■0040h □0060h □0080h □00A0h □00C0h □00E0h |
|      |                          | PCI Slot 2 Configuration        | •                                                         |
|      |                          | Option ROM Scan                 | ©Disabled □Enabled                                        |
|      |                          | Bus Master                      | □Disabled ■Enabled                                        |
|      |                          | Latency Timer                   | □Default □0020h ■0040h □0060h □0080h □00A0h □00C0h □00E0h |
| Adv  | ance                     | ed System Configuration         | [Enter]                                                   |
|      | CP                       | U Settings                      | [Enter]                                                   |
|      |                          | CPU Mismatch Detection          | □Disabled ■Enabled                                        |
|      |                          | Hyper Threading                 | □Disabled ◎Enabled                                        |
|      |                          | L3 Cache                        | ■ Enabled                                                 |
|      |                          | Delay prior to Enabling the TCC | ■1 □10 □15 □20 □30 □60                                    |
|      |                          | Fast String operations          | □Disabled ■Enabled                                        |
|      |                          | Compatible FPU Code             | ■Disabled □Enabled                                        |
|      |                          | Split Lock operations           | □Disabled ■Enabled                                        |
|      |                          | Adjacent Sector Prefetch        | □Disabled ■Enabled                                        |
|      |                          | APIC                            | □Disabled ■Enabled                                        |
|      | US                       | 3 1.1 Host Controller           | Disabled ©Enabled                                         |
|      | US                       | 3 2.0 Host Controller           | Disabled ©Enabled                                         |
|      | US                       | 3 BIOS Legacy Support           | □Disabled ©Enabled                                        |
|      | BIC                      | S Work Space Location           | □Expansion ROM Area ■Top of Base Memory                   |

| 設定項目                         | 設定値                                    |
|------------------------------|----------------------------------------|
| Power On/Off                 | [Enter]                                |
| Power On Source              |                                        |
| Remote                       | □Disabled ◎Enabled                     |
| Resume On Time               | ©Off □On                               |
| Resume Time                  | Resume Timeを設定                         |
| LAN                          | □Disabled ◎Enabled                     |
| Power Failure Recovery       | □Always OFF ◎Previous State □Always ON |
| Reset Configuration Data     | □Yes ©No                               |
| Secured Setup Configurations | □Yes ∎No                               |
| Multiprocessor Specification | □1.1 ■1.4                              |
| Windows 2003 EMS Function    | □Disabled ◎Enabled                     |
| Large Disk Access Mode       | □Other ■DOS                            |
| S-ATA Interface              | □Disabled ■Enabled                     |
| S-ATA Mode                   | ■Legacy IDE □Native                    |
| LSI SATA RAID                | ■Disabled □Enabled                     |

## ■ Security メニュー

| 設定項目                | 設定値                            |
|---------------------|--------------------------------|
| Setup Password      | セットアップパスワードが設定されているかどうかを表示     |
| System Password     | システムパスワードが設定されているかどうかを表示       |
| Set Setup Password  | セットアップパスワードを入力                 |
| Set System Password | システムパスワードを入力                   |
| Setup Password Lock | ©Standard □Extended            |
| SETUP prompt        | □Disabled ◎Enabled             |
| Virus Warning       | ■Disabled □Enabled             |
| System Load         | ©Standard □Diskette/CDROM Lock |
| Diskette Write      | □Disabled ◎Enabled             |
| Flash Write         | □Disabled ◎Enabled             |

### ■ Server メニュー

| 設定項目                            | 設定値                                                          |
|---------------------------------|--------------------------------------------------------------|
| O/S Boot Timeout                | ©Disabled □Enabled                                           |
| Mode                            | ©Continue □Reset □Power Cycle                                |
| Timeout value                   | ◎0 □0~□100 ( )                                               |
| ASR&R Boot Delay (min)          | ◎2 □1~□30 ( )                                                |
| Power Cycle Delay               | □0~15 ■10                                                    |
| Boot Retry Counter              | ◎3 □0~□7 ( )                                                 |
| Diagnostic System               | ■Disabled □Remote Image Disk □LAN                            |
| Next Boot uses                  | ■Boot Option □Diagnostic Boot                                |
| Diagnostic PXE boot device      | ■0 □1~□16                                                    |
| Critical Temperature Monitoring | ©Disabled □Enabled                                           |
| Clear Screen Delay (sec)        | ©5 □0~□31 ( )                                                |
| IPMI                            | [Enter]                                                      |
| IPMI Specification Version      | IPMI Specification Versionを表示                                |
| BMC Firmware                    | BMC Firmwareバージョンを表示                                         |
| Clear System Event Log          | ©Disabled □Enabled                                           |
| Event Log Full Mode             | ©Overwrite □Maintain                                         |
| Existing Event Log number       | 記録されているログの数を表示                                               |
| Remaining Event Log number      | 記録可能なログの残りの数を表示                                              |
| System Event Log                | システムイベントログの内容を表示                                             |
| System Event Log (list mode)    | システムイベントログの内容をリスト形式で表示                                       |
| Realtime Sensor Data            | 温度や電圧のセンサ情報を表示                                               |
| LAN Settings                    | [Enter]                                                      |
| Local IP Address                | 変更禁止                                                         |
| Subnet Mask                     | 変更禁止                                                         |
| Gateway Address                 | 変更禁止                                                         |
| User ID 1 Password              | 変更禁止                                                         |
| CPU Status                      | [Enter]                                                      |
| CPU Status                      | ©Enabled □Disabled □Failed                                   |
| Memory Status                   | [Enter]                                                      |
| Channel A                       |                                                              |
| DIMM 0                          | ©Enabled □Disabled □Failed                                   |
| DIMM 1                          | ©Enabled □Disabled □Failed                                   |
| Channel B                       |                                                              |
| DIMM 2                          | ©Enabled □Disabled □Failed                                   |
| DIMM 3                          | ©Enabled □Disabled □Failed                                   |
| Console Redirection             | [Enter]                                                      |
| Console Redirection Port        | ©Disabled □Enabled                                           |
| Port                            | ■ Serial                                                     |
| Media Type                      | ©Serial □LAN                                                 |
| Console connection              | ■Direct □Via modem                                           |
| Baud Rate                       | □300 □1200 □2400 ◎9600 □19.2K □38.4K □57.6K □115.2K          |
| Protocol                        | □VT100 □VT100, 8bit □PC-ANSI, 7bit □PC ANSI ©VT100+ □VT-UTF8 |
| Flow Control                    | ©None □XON/XOFF □CTS/RTS                                     |
| Mode                            | □Standard ©Enhanced                                          |

## A.3 システム資源管理表

#### ■ I/O ポートアドレス

I/O ポートアドレスは、次の表のとおりです。

| 品名      | I/Oポートアドレス(h)<br>100 140 180 1C0 200 240 280 2C0 300 340 380 3C0 400 | 設定方法       |
|---------|----------------------------------------------------------------------|------------|
| シリアルポート |                                                                      | BIOSセットアップ |

\*[] は、それぞれの拡張カードで選択できるI/Oポートアドレス空間を示します。

[] はそのマークが重なる目盛のアドレスから16バイトまたは16バイト内の一部の空間を使用します。 (】はデフォルトで選択されている空間)

□はそのマークが重なる目盛のアドレスから32バイトまたは32バイト内の一部の空間を使用します。
(■はデフォルトで選択されている空間)

## A.4 RAID 設計シート

#### ■ ロジカルドライブ情報

| 論理ドライブ<br>(LD <sup>(*)</sup> ) | RAID<br>レベル | 容量      | 物理ドライブ(CH=0(固定))                                                  |
|--------------------------------|-------------|---------|-------------------------------------------------------------------|
| (例)(0)                         | 0           | 36000MB | (CH=0) ID= (0) (1) 2, 3, 4, 5, 6, 7, 8, 9, 10, 11, 12, 13, 14, 15 |
| ( )                            | 0<br>1      |         | (CH=0)ID= 0, 1, 2, 3, 4, 5, 6, 7, 8, 9, 10, 11, 12, 13, 14, 15    |
| ( )                            | 0<br>1      |         | (CH=0) ID= 0, 1, 2, 3, 4, 5, 6, 7, 8, 9, 10, 11, 12, 13, 14, 15   |
| ( )                            | 0<br>1      |         | (CH=0) ID= 0, 1, 2, 3, 4, 5, 6, 7, 8, 9, 10, 11, 12, 13, 14, 15   |
| ( )                            | 0<br>1      |         | (CH=0)ID= 0, 1, 2, 3, 4, 5, 6, 7, 8, 9, 10, 11, 12, 13, 14, 15    |
| ( )                            | 0<br>1      |         | (CH=0)ID= 0, 1, 2, 3, 4, 5, 6, 7, 8, 9, 10, 11, 12, 13, 14, 15    |
| ( )                            | 0<br>1      |         | (CH=0) ID= 0, 1, 2, 3, 4, 5, 6, 7, 8, 9, 10, 11, 12, 13, 14, 15   |

\*)ホットスペアの場合は「HS(\*)」のように記述します。

## ■ システムパックの定義

| 搭載HDDベイ   | SCSI-CH | SCSI-ID | 型名        | 容量      | バージョン | LD <sup>(*)</sup> |
|-----------|---------|---------|-----------|---------|-------|-------------------|
| (例)Bay(1) | CH=(0)  | ID=(0)  | MAN3184MC | 17521MB | 0107  | 0                 |
| (例)Bay(2) | CH=(0)  | ID=(0)  | MAN3184MC | 17521MB | 0107  | 0                 |
| (例)Bay(3) | CH=(0)  | ID=(0)  | MAN3184MC | 17521MB | 0107  | 1                 |
| (例)Bay(4) | CH=(0)  | ID=(0)  | MAN3184MC | 17521MB | 0107  | 1                 |
| Bay()     | CH=( )  | ID= ( ) |           |         |       |                   |
| Bay()     | CH=( )  | ID= ( ) |           |         |       |                   |
| Bay()     | CH=( )  | ID= ( ) |           |         |       |                   |
| Bay()     | CH=( )  | ID= ( ) |           |         |       |                   |
| Bay()     | CH=( )  | ID= ( ) |           |         |       |                   |
| Bay()     | CH=( )  | ID= ( ) |           |         |       |                   |
| Bay()     | CH=( )  | ID= ( ) |           |         |       |                   |
| Bay( )    | CH= ( ) | ID= ( ) |           |         |       |                   |

\*)ホットスペアの場合は「HS(\*)」のように記述します。

# B デザインシート

ServerStart を使用してサーバをセットアップする場合に、各ウィザードの設定値を あらかじめ記入しておくと、セットアップ作業がスムーズに行えます。

## **B.1 RAID** ウィザード

|                | 設定項目       |                     |                | 選択項目 |           |
|----------------|------------|---------------------|----------------|------|-----------|
| 構成モード          |            | □ 非RAID<br>□ 既存のアレイ | 口 自動<br>'を使用する | □ 手動 |           |
| 手動、自動          | RAIDコントローラ | □PG-141C1L          |                |      |           |
| 設定時のみ          | コントローラ番号   |                     |                |      | (デフォルト—0) |
| 手動設定時          | RAIDレベル    | RAID0               | RAID1          |      |           |
| のみ             | ディスク数      | 石                   |                |      |           |
| 手動、自動<br>設定時のみ | 既存のRAIDアレイ | □ 削除する              |                |      |           |

## B.2 ディスクウィザード

| 設定項目                             |        | 選択項   | 目              |
|----------------------------------|--------|-------|----------------|
| コントローラタイプ                        | RAID   |       |                |
| ディスク番号                           |        |       | (デフォルト―0)      |
| ファイルシステム                         | □ NTFS | 🗆 FAT |                |
| クイックフォーマット                       | ロする    | □ しない |                |
| ボリュームラベル                         |        |       | (デフォルト—SYSTEM) |
| パーティションサイズ                       | 口 自動設定 | 🗆 МВ  |                |
| パーティションの利用形態                     | 🗆 ВООТ | 🗆 OS  | 🗆 DATA         |
| ファイルシステム                         | □ NTFS | 🗆 FAT |                |
| クイックフォーマット                       | ロする    | □ しない |                |
| ボリュームラベル                         |        |       | (デフォルト—DATA)   |
| パーティションサイズ                       | 口 自動設定 | □ MB  |                |
| パーティションの利用形態                     | 🗆 ВООТ | 🗆 OS  | 🗆 DATA         |
| ファイルシステム                         | □ NTFS | 🗆 FAT |                |
| クイックフォーマット                       | ロする    | □ しない |                |
| ボリュームラベル                         |        |       | (デフォルト—DATA)   |
| パーティションサイズ                       | 口 自動設定 | □ MB  |                |
| パーティションの利用形態                     | 🗆 ВООТ | 🗆 OS  | 🗆 DATA         |
| ファイルシステム                         | □ NTFS | 🗆 FAT |                |
| クイックフォーマット                       | ロする    | □ しない |                |
| ボリュームラベル                         |        |       | (デフォルト—DATA)   |
| パーティションサイズ                       | 口 自動設定 | □ MB  |                |
| パーティションの利用形態                     | 🗆 ВООТ | □ os  | 🗆 DATA         |
| 表示されているディスクのすべてのパーティショ<br>ンを削除する | 口 削除する |       |                |

複数のディスクを搭載する場合、またはシートが足りない場合は、コピーしてください。

# **B.3** OS インストールウィザード(Windows 2003)

| 設定項目                 | 選択項目                                                                                               |  |  |
|----------------------|----------------------------------------------------------------------------------------------------|--|--|
|                      | Windows 2003のインストール                                                                                |  |  |
| Administrator用のパスワード |                                                                                                    |  |  |
|                      | コンピュータ識別情報                                                                                         |  |  |
| OS種別                 | □ Windows Server 2003, Standard Edition                                                            |  |  |
|                      | □ Windows Server 2003, Enterprise Edition                                                          |  |  |
| ライセンスモード             | □ 接続デバイス数または接続ユーザ数<br>□ 同時使用ユーザ数                                                                   |  |  |
| 同時接続数                | (同時使用ユーザ数選択時のみ)                                                                                    |  |  |
| 参加先                  | ロ ワークグループ ロドメイン                                                                                    |  |  |
| ワークグループまたはドメイン名      | (デフォルト—MYUSERGROUP)                                                                                |  |  |
| コンピュータを作成するユーザアカウント  |                                                                                                    |  |  |
| ユーザアカウント             |                                                                                                    |  |  |
| パスワード                |                                                                                                    |  |  |
| インストール方法             | □ ローカルCDからオペレーティングシステムをインストールする<br>□ リモートサーバからオペレーティングシステムをインストールする                                |  |  |
| リモートサーバからインストールする場合  | ì                                                                                                  |  |  |
| リモートソースパス            |                                                                                                    |  |  |
| リモートサーバ上のユーザ名        |                                                                                                    |  |  |
| リモートサーバ上のパスワード       |                                                                                                    |  |  |
| \$4                  | ムゾーンとインストール先ドライブ                                                                                   |  |  |
| タイムゾーンの選択            | (デフォルト—(GMT+09:00) 大阪、札幌、東京)                                                                       |  |  |
| インストール先ドライブ          | □ 既定値を使用 □ ドライブ名                                                                                   |  |  |
| ドライブ名選択時             | □C: □D: □E: □F: □G: □H: □I: □J: □K: □L: □M: □N:<br>□O: □P: □Q: □R: □S: □T: □U: □V: □W: □X: □Y: □Z: |  |  |
| インストール先ディレクトリ        | □ 既定値を使用する   □ インストール中に指定する<br>□ あらかじめ指定する                                                         |  |  |
| インストール先              | (デフォルト—¥winnt)                                                                                     |  |  |
|                      | ユーザ情報                                                                                              |  |  |
| 名前                   |                                                                                                    |  |  |
| 組織名                  |                                                                                                    |  |  |
| コンピュータ名              |                                                                                                    |  |  |
| プロダクトキー              | ロ — — — — — — (OSインストールタイプに添付されているCDを使用する場合は不要)                                                    |  |  |
| 画面の設定                |                                                                                                    |  |  |
| 画面の領域                | □ 640 * 480 □ 800 * 600 □ 1024 * 768 □ 1156 * 864<br>□ 1280 * 1024 □ 1600 * 1200                   |  |  |
| リフレッシュレート            | □ 60 □ 70 □ 72 □ 75 □ 80 □ 85 □ 100                                                                |  |  |
| 画面の色                 | □ 16色 □ 256色 □ High Color(16ビット)<br>□ True Color(24ビット) □ True Color(32ビット)                        |  |  |

|    |                    | 設定項目                 | 選択項目                                                                                     |
|----|--------------------|----------------------|------------------------------------------------------------------------------------------|
|    |                    |                      | ネットワークプロトコル                                                                              |
| イン | ノス                 | トール方法                | <ul> <li>□ 自動インストール</li> <li>□ ドライバのみインストール</li> </ul>                                   |
| ネ  | ットワ                | フークプロトコルのプロパティ(自動・   | インストール選択時)                                                                               |
|    | 接網                 | 続名 (1997)            |                                                                                          |
|    | このプロ               | Dアダプタにバインドする<br>コトコル | □ TCP/IP □ NWIPX □ NetBEUI □ Apple Talk □ DLC<br>□ NetMon □ PPTP                         |
|    | DH                 | CPを使用する(TCP/IP選択時)   | <br>□ 使用する                                                                               |
|    |                    | IPアドレス               |                                                                                          |
|    | D                  | サブネットマスク             |                                                                                          |
|    |                    | デフォルトゲートウェイ          |                                                                                          |
|    | P                  | IPアドレス(追加)           | (追加する時のみ)                                                                                |
| 7  | を                  | サブネットマスク(追加)         | (追加する時のみ)                                                                                |
| ダ  | 使                  | デフォルトゲートウェイ(追加)      | (追加する時のみ)                                                                                |
| プ  | 用                  | DNSドメイン名             | (指定する時のみ)                                                                                |
| タ  |                    | DNSサーバアドレス           | (指定する時のみ)                                                                                |
| 1  | ない                 | WINSを使用する            | ロ 使用する                                                                                   |
|    | ľ                  | WINSサーバアドレス          | DHCP(使用する選択時のみ)                                                                          |
|    |                    |                      | □ NetBIOSの設定を、DHCPサーバから取得する                                                              |
|    | Ne                 | tBIOSオプション           | ロ NetBIOS over TCP/IPを使用する                                                               |
|    |                    |                      | □ NetBIOS over TCP/IPを使用しない                                                              |
|    | NWIPX 選択時のみ        |                      | -                                                                                        |
|    |                    | 内部ネットワーク番号           | 0x                                                                                       |
|    |                    | ネットワーク番号             | 0x                                                                                       |
|    | 1 <del>1 1</del> 1 | フレームの種類              |                                                                                          |
|    | 技                  |                      |                                                                                          |
|    | プロ                 | リアダンダレハイントする<br>コトコル |                                                                                          |
|    | DH                 | CPを使用する(TCP/IP選択時)   | ロ 使用する                                                                                   |
|    |                    | IPアドレス               |                                                                                          |
|    | D                  | サブネットマスク             |                                                                                          |
|    |                    | デフォルトゲートウェイ          |                                                                                          |
|    | P                  | IPアドレス(追加)           | (追加する時のみ)                                                                                |
| r  | を                  | サブネットマスク(追加)         | (追加する時のみ)                                                                                |
| ダ  | 使                  | デフォルトゲートウェイ(追加)      | (追加する時のみ)                                                                                |
| プ  | 用                  | DNSドメイン名             | (指定する時のみ)                                                                                |
| タ  |                    | DNSサーバアドレス           | (指定する時のみ)                                                                                |
| 2  | い                  | WINSを使用する            | ロ 使用する                                                                                   |
|    |                    | WINSサーバアドレス          | DHCP(使用する選択時のみ)                                                                          |
|    | Ne                 | tBIOSオプション           | □ NetBIOSの設定を、DHCPサーバから取得する<br>□ NetBIOS over TCP/IPを使用する<br>□ NetBIOS over TCP/IPを使用しない |
|    | NW                 | IPX選択時のみ             |                                                                                          |
|    |                    | 内部ネットワーク番号           | 0x                                                                                       |
|    |                    | ネットワーク番号             | 0x                                                                                       |
|    |                    | フレームの種類              |                                                                                          |

複数のアダプタをインストールする場合は、コピーしてください。

|             |       | 設定項目                          | 選択項目                                                                                                    |
|-------------|-------|-------------------------------|----------------------------------------------------------------------------------------------------|
|             |       |                               | ソフトウェアコンポーネント                                                                                                    |
| インストール方法の選択 |       |                               | □ 標準コンポーネントをインストールする<br>□ インストールするコンポーネントを選択する                                                                                                    |
| イン          | レス    | 〜ールするコンポーネントを選択する             | 5時のみ                                                                                                    |
|             | アフ    | プリケーションとユーティリティ               |                                                                                                    |
|             |       | アクセサリ                         | ロ クリップボードビューア<br>ロ デスクトップの壁紙<br>ロ ドキュメントテンプレート<br>ロ ペイント<br>ロ マウスポインタ<br>ロ ワードパッド<br>ロ 電卓<br>ロ ママフードま                                                                                                    |
|             |       | ユーザ補助の設定ウィザード                 | ロステコー シャーロー マンストールする                                                                                                    |
|             |       |                               |                                                                                                    |
|             |       | 通信                            | ロ ハイパーターミナル                                                                                                    |
|             | アフ    | プリケーションサーバー                   |                                                                                                    |
|             |       | ASP.NET                       | ロ インストールする                                                                                                    |
|             |       | アプリケーションサーバコンソール              | ロ インストールする                                                                                                    |
|             |       | インターネットインフォメーション<br>サービス(IIS) | <ul> <li>□ FrontPage 2002 Server Extensions</li> <li>□ FTP (File Transfer Protocol) サービス</li> <li>□ NNTP Service - NNTP Service</li> <li>□ SMTP Service - SMTP Service</li> <li>□ WWW (World Wide Web) サービス - Active Server Pages</li> <li>□ WWW (World Wide Web) サービス - WebDAV 発行</li> <li>□ WWW (World Wide Web) サービス - WWW (World Wide Web) サービス</li> <li>□ WWW (World Wide Web) サービス - インターネット データコネクタ</li> <li>□ WWW (World Wide Web) サービス - リモート管理 (HTML)</li> <li>□ インターネット インフォメーション サービス マネージャ</li> <li>□ 共通コンポーネント</li> </ul> |
|             |       | ネットワークCOM+アクセスの<br>有効化        | ロ インストールする                                                                                                    |
|             |       | ネットワークDTCアクセスの<br>有効化         | ロ インストールする                                                                                                    |
|             | イン    | >デックスサービス                     | ロ インストールする                                                                                                    |
|             | タ-    | ーミナルサーバ                       | ロ インストールする                                                                                                    |
|             | ター    | -ミナルサーバライセンス                  | ロ インストールする                                                                                                    |
|             | U-T   | ートインストールサーヒス                  |                                                                                                    |
|             | 証     | 明書サービス                        | □ インストールする  □ 証明書サーヒスCA<br>□ 証明書サービスWEB登録のサポート                                                                                                    |
|             | 電     | 子メールサービス                      | ロインストールする ロPOP3 サービス ロPOP3サービスWEB管理                                                                                                    |
|             |       | FTPサービス                       | のプロパティ(FTPサービス選択時のみ)                                                                                                    |
| FT          | Pサ    | イトのディレクトリ                     | (デフォルト—¥Inetpub¥Ftproot)                                                                                                    |
|             |       | WWWサービス                       | のプロパティ(WWWサービス選択時のみ)                                                                                                    |
| wv          | wy.   |                               | (デフォルト—¥Inetsrv¥WWWroot)<br>のプロパニックス シュール パー 酒切味の ない                                                                                                    |
| <i>h</i> _  | - 2 - | ダーミナルサーハー                     | のノロハティ(ダーミナルサーハー選択時のみ)                                                                                                    |
| シー          | -=-   |                               | 山 無人セットアッノ中のリモートナスクトッノを計可する                                                                                                    |
| ア           | シセン   | ス許可を与える                       | □ Terminal Server 4.0のUsersと互換性のあるアクセス許可                                                                                                    |
| ラ           | イセ:   | ノスモード                         | □ 同時使用ユーザ数 □ 接続セッション数                                                                                                    |
| ター          | -ミナ   | トルサービスの現在のモード                 | ロ アプリケーションサーバモード ロリモート管理モード                                                                                                    |

| 設定項目                        | 選択項目                                                                                                    |
|-----------------------------|----------------------------------------------------------------------------------------------------|
|                             | サービス                                                                                                    |
| そのほかのネットワークファイルと<br>印刷サービス  | □ Macintosh用ファイルサービス<br>□ Macintosh用印刷サービス<br>□ UNIX用印刷サービス                                                      |
| ネットワークサービス                  | □ Windowsインターネットネームサービス(WINS)<br>□ インターネット認証サービス<br>□ ドメインネームシステム(DNS)<br>□ 簡易TCP/IPサービス<br>□ 動的ホスト構成プロトコル(DHCP) |
| 管理とモニタツール                   | <ul> <li>ロネットワークモニタツール</li> <li>回簡易ネットワーク管理プロトコル<br/>(SNMP-ServerViewのインストールに必須)</li> </ul>                      |
| SN                          | MPの詳細(SNMP選択時のみ)                                                                                                 |
| トラップ                        |                                                                                                    |
| コミュニティ名                     |                                                                                                    |
| トラップ送信先                     |                                                                                                    |
| セキュリティ                      |                                                                                                    |
| 認証トラップを送信する                 | ロ 送信する                                                                                                    |
| 受け付けるコミュニティ名                |                                                                                                    |
| すべてのホストからSNMPパケットを<br>受け付ける | □ 受け付ける                                                                                                    |
| ホスト名                        | (指定する場合のみ)                                                                                                    |
| エージェント                      |                                                                                                    |
| 連絡先                         |                                                                                                    |
| 場所                          |                                                                                                    |
| サービス                        | □ 物理      □ データリンクとサブネットワーク<br>□ End-to-End   □ アプリケーション   □ インターネット                                             |

| 設定項目                         | 選択項目                                                                                                    |
|------------------------------|----------------------------------------------------------------------------------------------------|
| Active D                     | irectoryの詳細設定(DNS選択時のみ)                                                                                                    |
| Active Directoryをインストールする    | ロ インストールする                                                                                                    |
| Active Directoryの種別          | <ul> <li>□ 新しいフォレストにドメインを作成する</li> <li>□ 既存ドメインの追加ドメインコントローラにする</li> <li>□ 既存ドメインツリーに新しい子ドメインを作成する</li> <li>□ 既存フォレストに新しいドメインツリーを作成する</li> </ul> |
| データベースのフォルダ                  |                                                                                                    |
| ログのフォルダ                      |                                                                                                    |
| SYSVOLフォルダの場所                |                                                                                                    |
| Windows 2000以前のサーバOSと<br>互換性 | □ 許可する                                                                                                    |
| 新しいフォレストにドメインを作成する(選         | <b> </b>                                                                                                    |
| 新しいドメインの完全なDNS名              |                                                                                                    |
| ドメインNetBIOS名                 |                                                                                                    |
| 既存ドメインの追加ドメインコントローラに         | する(選択時のみ)                                                                                                    |
| ユーザ名                         |                                                                                                    |
| パスワード                        |                                                                                                    |
| ドメイン                         |                                                                                                    |
| 既存ドメインの完全なDNS名               |                                                                                                    |
| 既存ドメインツリーに新しい子ドメインを作         | 成する(選択時のみ)                                                                                                    |
| ユーザ名                         |                                                                                                    |
| パスワード                        |                                                                                                    |
| ドメイン                         |                                                                                                    |
| 親ドメインの完全なDNS名                |                                                                                                    |
| 新しい子ドメイン名                    |                                                                                                    |
| ドメインNetBIOS名                 |                                                                                                    |
| 既存フォレストに新しいドメインツリーを作         | 成する(選択時のみ)                                                                                                    |
| ユーザ名                         |                                                                                                    |
| パスワード                        |                                                                                                    |
| ドメイン名                        |                                                                                                    |
| 新しいドメインの完全なDNS名              |                                                                                                    |
| ドメインNetBIOS名                 |                                                                                                    |

# **B.4** OS インストールウィザード(Windows 2000)

| 設定項目                 | 選択項目                                                                                               |  |  |  |  |
|----------------------|----------------------------------------------------------------------------------------------------|--|--|--|--|
|                      | Windows 2000のインストール                                                                                |  |  |  |  |
| Administrator用のパスワード |                                                                                                    |  |  |  |  |
|                      | コンピュータ識別情報                                                                                         |  |  |  |  |
| OS種別                 | ☐ Windows 2000 Server<br>☐ Windows 2000 Advanced Server                                            |  |  |  |  |
| ライセンスモード             | □ 接続デバイス数または接続ユーザ数<br>□ 同時使用ユーザ数                                                                   |  |  |  |  |
| 同時接続数                | (同時使用ユーザ数選択時のみ)                                                                                    |  |  |  |  |
| 参加先                  | ロ ワークグループ ロドメイン                                                                                    |  |  |  |  |
| ワークグループまたはドメイン名      | (デフォルト—MYUSERGROUP)                                                                                |  |  |  |  |
| コンピュータを作成するユーザアカウント  | 、(ドメイン選択時のみ)                                                                                       |  |  |  |  |
| ユーザアカウント             |                                                                                                    |  |  |  |  |
| パスワード                |                                                                                                    |  |  |  |  |
| インストール方法             | □ ローカルCDからオペレーティングシステムをインストールする □ リモートサーバからオペレーティングシステムをインストールする                                   |  |  |  |  |
| リモートサーバからインストールする場合  |                                                                                                    |  |  |  |  |
| リモートソースパス            |                                                                                                    |  |  |  |  |
| リモートサーバ上のユーザ名        |                                                                                                    |  |  |  |  |
| リモートサーバ上のパスワード       |                                                                                                    |  |  |  |  |
| タイムゾーンとインストール先ドライブ   |                                                                                                    |  |  |  |  |
| タイムゾーンの選択            | (デフォルト(GMT+09:00) 大阪、札幌、東京)                                                                        |  |  |  |  |
| インストール先ドライブ          | ロ 既定値を使用 ロドライブ名                                                                                    |  |  |  |  |
| ドライブ名選択時             | □C: □D: □E: □F: □G: □H: □I: □J: □K: □L: □M: □N:<br>□O: □P: □Q: □R: □S: □T: □U: □V: □W: □X: □Y: □Z: |  |  |  |  |
| インストール先ディレクトリ        | □ 既定値を使用する □ インストール中に指定する<br>□ あらかじめ指定する                                                           |  |  |  |  |
| インストール先              | (デフォルト—¥winnt)                                                                                     |  |  |  |  |
|                      | ユーザ情報                                                                                              |  |  |  |  |
| 名前                   |                                                                                                    |  |  |  |  |
| 組織名                  |                                                                                                    |  |  |  |  |
| コンピュータ名              |                                                                                                    |  |  |  |  |
| プロダクトキー              | □                                                                                                  |  |  |  |  |
|                      | <br>画面の設定                                                                                          |  |  |  |  |
| 画面の領域                | □ 640 * 480 □ 800 * 600 □ 1024 * 768 □ 1156 * 864<br>□ 1280 * 1024 □ 1600 * 1200                   |  |  |  |  |
| リフレッシュレート            | □ 60 □ 70 □ 72 □ 75 □ 80 □ 85 □ 100                                                                |  |  |  |  |
| 画面の色                 | □ 16色 □ 256色 □ High Color(16ビット)<br>□ True Color(24ビット) □ True Color(32ビット)                        |  |  |  |  |

| 設定項目     |                        | 設定項目               | 選択項目                                                                                   |  |  |
|----------|------------------------|--------------------|----------------------------------------------------------------------------------------|--|--|
|          |                        |                    | ネットワークプロトコル                                                                            |  |  |
| インストール方法 |                        |                    | <ul> <li>□ 自動インストール</li> <li>□ ドライバのみインストール</li> </ul>                                 |  |  |
| ネ        | ットワ                    | フークプロトコルのプロパティ(自動  | リインストール選択時)                                                                            |  |  |
|          | 接続名                    |                    |                                                                                        |  |  |
|          | このアダプタにバインドする<br>プロトコル |                    | □ TCP/IP □ NWIPX □ NetBEUI □ Apple Talk □ DLC<br>□ NetMon □ PPTP                       |  |  |
|          | DH                     | CPを使用する(TCP/IP選択時) | ロ 使用する                                                                                 |  |  |
|          |                        | IPアドレス             |                                                                                        |  |  |
|          | D                      | サブネットマスク           |                                                                                        |  |  |
|          | С                      | デフォルトゲートウェイ        |                                                                                        |  |  |
|          | P                      | IPアドレス(追加)         | (追加する時のみ)                                                                              |  |  |
|          | を                      | サブネットマスク(追加)       | (追加する時のみ)                                                                              |  |  |
| アガ       | 使                      | デフォルトゲートウェイ(追加)    | (追加する時のみ)                                                                              |  |  |
| 7        | 用                      | DNSドメイン名           | (指定する時のみ)                                                                              |  |  |
| 2<br>2   | した                     | DNSサーバアドレス         | (指定する時のみ)                                                                              |  |  |
| 1        | ない                     | WINSを使用する          | ロ 使用する                                                                                 |  |  |
|          | Ŭ                      | WINSサーバアドレス        | (WINSを使用する選択時のみ)                                                                       |  |  |
|          | Ne                     | tBIOSオプション         | ロDHCPサーバからNetBIOSの設定を使う<br>ロNetBIOS over TCP/IPを有効にする<br>ロNetBIOS over TCP/IPを無効にする    |  |  |
|          | NW                     | <u>(IPX選択時のみ</u>   |                                                                                        |  |  |
|          |                        | 内部ネットワーク番号         | 0x                                                                                     |  |  |
|          |                        | ネットワーク番号           | 0x                                                                                     |  |  |
|          |                        | フレームの種類            | □ Ethernet II   □ Ethernet 802.2  □ Ethernet 802.3<br>□ Ethernet SNAP □ 自動検出           |  |  |
|          | 接続名                    |                    |                                                                                        |  |  |
|          | このアダプタにバインドする<br>プロトコル |                    | □ TCP/IP □ NWIPX □ NetBEUI □ Apple Talk □ DLC<br>□ NetMon □ PPTP                       |  |  |
|          | DH                     | CPを使用する(TCP/IP選択時) | ロ 使用する                                                                                 |  |  |
|          | _                      | IPアドレス             |                                                                                        |  |  |
|          | Ы                      | サブネットマスク           |                                                                                        |  |  |
|          | С                      | デフォルトゲートウェイ        |                                                                                        |  |  |
|          | Р                      | IPアドレス(追加)         | (追加する時のみ)                                                                              |  |  |
| -        | を                      | サブネットマスク(追加)       | (追加する時のみ)                                                                              |  |  |
| アダ       | 使                      | デフォルトゲートウェイ(追加)    | (追加する時のみ)                                                                              |  |  |
| プ        | 用                      | DNSドメイン名           | (指定する時のみ)                                                                              |  |  |
| タ        | した                     | DNSサーバアドレス         | (指定する時のみ)                                                                              |  |  |
| 2        | i,                     | WINSを使用する          | ロ 使用する                                                                                 |  |  |
|          |                        | WINSサーバアドレス        | (WINSを使用する選択時のみ)                                                                       |  |  |
|          | NetBIOSオプション           |                    | □ DHCPサーバからNetBIOSの設定を使う<br>□ NetBIOS over TCP/IPを有効にする<br>□ NetBIOS over TCP/IPを無効にする |  |  |
| 1        | NW                     | IPX選択時のみ           |                                                                                        |  |  |
|          |                        | 内部ネットワーク番号         | 0x                                                                                     |  |  |
|          |                        | ネットワーク番号           | 0x                                                                                     |  |  |
|          |                        | フレームの種類            | □ Ethernet Ⅱ   □ Ethernet 802.2  □ Ethernet 802.3<br>□ Ethernet SNAP □ 自動検出            |  |  |

複数のアダプタをインストールする場合は、コピーしてください。

| 設定項目 |                    | 選択項目                                     |  |  |  |  |  |  |
|------|--------------------|------------------------------------------|--|--|--|--|--|--|
|      | ソフトウェアコンポーネント      |                                          |  |  |  |  |  |  |
| ~    |                    | □ 標準コンポーネントをインストールする                     |  |  |  |  |  |  |
|      |                    | □ インストールするコンポーネントを選択する                   |  |  |  |  |  |  |
| イン   | ノストールするコンポーネントを選択す | る時のみ                                     |  |  |  |  |  |  |
|      |                    | 口 (IISの)共通コンポーネント                        |  |  |  |  |  |  |
|      |                    | 口 (IISの)オンラインヘルプ                         |  |  |  |  |  |  |
|      |                    | □ FTP(File Transfer Protocol)サーバ         |  |  |  |  |  |  |
|      |                    | ロ インターネット サービス マネージャ(HTML)               |  |  |  |  |  |  |
|      |                    | ロ インターネット インフォメーション サービス スナップ イン         |  |  |  |  |  |  |
|      |                    |                                          |  |  |  |  |  |  |
|      |                    | SMTP Service                             |  |  |  |  |  |  |
|      |                    | U WWW(World Wide Web)サーバー                |  |  |  |  |  |  |
|      | 11 12 <del>-</del> | 山 リモート インストール サービス                       |  |  |  |  |  |  |
|      | 5-CX               |                                          |  |  |  |  |  |  |
|      |                    |                                          |  |  |  |  |  |  |
|      |                    | ロ ターミナル サービス クライマントクリエータファイル             |  |  |  |  |  |  |
|      |                    | ロ メンデックス サービス                            |  |  |  |  |  |  |
|      |                    | ロ 1フテックス リーヒス<br>ロ COM インターネット サービス プロキシ |  |  |  |  |  |  |
|      |                    | ロ UDINI インターホット リーレス ノロイン                |  |  |  |  |  |  |
|      |                    | ロ 計明書サービス                                |  |  |  |  |  |  |
|      |                    | ロ 証明書サービスWEB登録のサポート                      |  |  |  |  |  |  |
|      |                    | ロ 証明書サービスCA                              |  |  |  |  |  |  |
|      | FTPサイトのディレクトリ      | (デフォルトー¥Inetpub¥Ftproot)                 |  |  |  |  |  |  |
|      | WWWサーバのディレクトリ      | (デフォルト—¥Inetsrv¥WWWroot)                 |  |  |  |  |  |  |
|      |                    |                                          |  |  |  |  |  |  |
|      | 通信                 | □ チャット □ メッセージキューサービス                    |  |  |  |  |  |  |
|      |                    | □ そのほかのネットワークファイルと印刷サービス                 |  |  |  |  |  |  |
|      |                    | □ CDプレーヤー □ メディアプレーヤー                    |  |  |  |  |  |  |
|      | マルメディア             | □ ユートピアサウンド設定 □ サウンドレコーダー                |  |  |  |  |  |  |
|      |                    | □ ボリュームコントロール □ サンプルサウンド                 |  |  |  |  |  |  |
|      |                    | □ ユーザ補助の設定ウィザード □ 文字コード表                 |  |  |  |  |  |  |
|      |                    | 口電卓ロペイント                                 |  |  |  |  |  |  |
|      | アクセサリ              | ロワードパッド ロドキュメントテンプレート                    |  |  |  |  |  |  |
|      |                    |                                          |  |  |  |  |  |  |
|      |                    | 山マワスホインタ                                 |  |  |  |  |  |  |
|      | ケーム                |                                          |  |  |  |  |  |  |
|      |                    | サービス                                     |  |  |  |  |  |  |
|      |                    | □ 簡易ネットワーク管理ブロトコル(SNMP)                  |  |  |  |  |  |  |
|      |                    | 山トメインネームンステム(DNS)                        |  |  |  |  |  |  |
|      |                    | 山 期的小人F棟成ノロFコル(DHCP)                     |  |  |  |  |  |  |
| サービス |                    | ロ Windows1ンダーネットホームリーヒス(WINS)            |  |  |  |  |  |  |
|      |                    |                                          |  |  |  |  |  |  |
|      |                    | ロ インターネット認証サービス                          |  |  |  |  |  |  |
|      |                    | ロ Site Server II S サービス                  |  |  |  |  |  |  |
|      |                    | ロ UNIX用印刷サービス                            |  |  |  |  |  |  |
|      |                    | ロ Macintosh用印刷サービス                       |  |  |  |  |  |  |
|      |                    | □ 接続マネージャコンポーネント                         |  |  |  |  |  |  |
|      |                    | I Macintosh用ファイルサービス                     |  |  |  |  |  |  |

| 設定項目                                | 選択項目                                                                                                    |  |  |  |  |  |
|-------------------------------------|----------------------------------------------------------------------------------------------------|--|--|--|--|--|
| SNMPの詳細(SNMP選択時のみ)                  |                                                                                                    |  |  |  |  |  |
| トラップ                                |                                                                                                    |  |  |  |  |  |
| コミュニティ名                             |                                                                                                    |  |  |  |  |  |
| トラップ送信先                             |                                                                                                    |  |  |  |  |  |
| セキュリティ                              |                                                                                                    |  |  |  |  |  |
| 認証トラップを送信する                         | □ 送信する                                                                                                    |  |  |  |  |  |
| 受け付けるコミュニティ名                        |                                                                                                    |  |  |  |  |  |
| すべてのホストからSNMPパケットを<br>受け付ける         | 口 受け付ける                                                                                                    |  |  |  |  |  |
| ホスト名                                | <ul><li>(指定する場合のみ)</li></ul>                                                                                    |  |  |  |  |  |
| エージェント                              |                                                                                                    |  |  |  |  |  |
| 連絡先                                 |                                                                                                    |  |  |  |  |  |
| 場所                                  |                                                                                                    |  |  |  |  |  |
| サービス                                | ロ 物理 ロ データリンクとサブネットワーク<br>ロ End-to-End ロ アプリケーション ロ インターネット                                                     |  |  |  |  |  |
| Active D                            | irectoryの詳細設定(DNS選択時のみ)                                                                                         |  |  |  |  |  |
| Active Directoryをインストールする           | ロ インストールする                                                                                                    |  |  |  |  |  |
| Active Directoryの種別                 | □ ドメインツリーの新しいフォレストを作成する<br>□ 既存ドメインの追加ドメインコントローラを追加する<br>□ 既存ドメインツリーに新しい子ドメインを追加する<br>□ 既存フォレストに新しいドメインツリーを配置する |  |  |  |  |  |
| データベースの場所                           |                                                                                                    |  |  |  |  |  |
| ログの場所                               |                                                                                                    |  |  |  |  |  |
| SYSVOLフォルダの場所                       |                                                                                                    |  |  |  |  |  |
| Windows 2000以前のサーバと<br>互換性があるアクセス許可 | □ 許可する                                                                                                    |  |  |  |  |  |
| ドメインツリーの新しいフォレストを作成す                | -る(選択時のみ)                                                                                                    |  |  |  |  |  |
| 新しいツリーの完全なDNS名                      |                                                                                                    |  |  |  |  |  |
| ドメインNetBIOS名                        |                                                                                                    |  |  |  |  |  |
| 既存ドメインツリーの追加ドメインコントロ                |                                                                                                    |  |  |  |  |  |
| ユーザ名                                |                                                                                                    |  |  |  |  |  |
| パスワード                               |                                                                                                    |  |  |  |  |  |
| ドメイン                                |                                                                                                    |  |  |  |  |  |
| ドメインの完全なDNS名                        |                                                                                                    |  |  |  |  |  |
| 既存ドメインツリーに新しい子ドメインを追                | 追加する(選択時のみ)                                                                                                    |  |  |  |  |  |
| ユーザ名                                |                                                                                                    |  |  |  |  |  |
| パスワード                               |                                                                                                    |  |  |  |  |  |
| ドメイン                                |                                                                                                    |  |  |  |  |  |
| 親ドメイン名                              |                                                                                                    |  |  |  |  |  |
| 子ドメイン名                              |                                                                                                    |  |  |  |  |  |
| ドメインNetBIOS名                        |                                                                                                    |  |  |  |  |  |
| 既存フォレストに新しいドメインツリーを配                | 置する(選択時のみ)                                                                                                    |  |  |  |  |  |
| ユーザ名                                |                                                                                                    |  |  |  |  |  |
| パスワード                               |                                                                                                    |  |  |  |  |  |
| ドメイン名                               |                                                                                                    |  |  |  |  |  |
| 新しいツリーの完全なDNS名                      |                                                                                                    |  |  |  |  |  |
| ドメインNetBIOS名                        |                                                                                                    |  |  |  |  |  |

# B.5 アプリケーションウィザード

| 設定項目                 | 選択項目                          |  |  |
|----------------------|-------------------------------|--|--|
|                      | 〇 Windows 2000 サービスパック        |  |  |
|                      | □ Windows Server 2003 サービスパック |  |  |
|                      | □ ServerView                  |  |  |
| マプリケ、、               | UpdateAdvisor/FM Advisor      |  |  |
|                      | HRM/server                    |  |  |
|                      | DSNAP                         |  |  |
|                      |                               |  |  |
|                      | 口 富士通ドライバ自動適用ツール              |  |  |
| 追加ソフトウェアのインストールコマンド  | (追加ソフトウェア選択時のみ)               |  |  |
|                      | ロ ローカルアプリケーションをインストールする       |  |  |
|                      | ロ リモートサーバからアプリケーションをインストールする  |  |  |
| リモートサーバからインストールを行う場合 | 口する 口しない                      |  |  |
| リモートリソースパス           |                               |  |  |
| リモートサーバ上のユーザ名        |                               |  |  |
| リモートサーバ上のパスワード       |                               |  |  |

C 障害連絡シート

| モデル名・型名   | PRIMERGY RX100 | S2 (PG       | )                                     |
|-----------|----------------|--------------|---------------------------------------|
| OS        |                |              |                                       |
| 設置環境      |                |              |                                       |
|           |                |              |                                       |
|           |                |              |                                       |
|           |                |              |                                       |
|           |                |              |                                       |
|           |                |              | · · · · · · · · · · · · · · · · · · · |
|           |                |              |                                       |
| LAN・WAN環境 |                |              |                                       |
|           |                |              |                                       |
|           |                |              |                                       |
|           |                |              |                                       |
|           |                |              |                                       |
| 発生日時      |                |              |                                       |
|           | 何をしているときに何が起   | きたか。         |                                       |
| -5C 外     | 画面にどのようなメッセー   | -ジが表示されたか。   |                                       |
|           |                |              |                                       |
|           |                |              |                                       |
|           |                |              |                                       |
|           |                | 泛什姿料         | 方 . 毎                                 |
|           |                | <b>添</b> 刊貝科 | 日・無                                   |

オプション構成および設定内容は、本書のコンフィグレーションシートを使用してください。

#### PRIMERGY RX100 S2

環境設定シート B7FH-3371-01 Z0-00

発行日 2005年6月発行責任 富士通株式会社

●本書の内容は、改善のため事前連絡なしに変更することがあります。

●本書に記載されたデータの使用に起因する、第三者の特許権およびその他の権利の侵害については、当社はその責を負いません。

●無断転載を禁じます。